## HƯỚNG DẪN SINH VIÊN SAU ĐẠI HỌC TRA CỨU ĐIỂM THI CÁ NHÂN TRÊN WEB

Sinh viên thực hiện các bước sau:

Truy cập vào web Phòng Khảo Thí: <u>http://ou.edu.vn/ttkt/Pages/default.aspx</u>, vào mục **Xem điểm,** chọn **Điểm thi Sau Đại học.** 

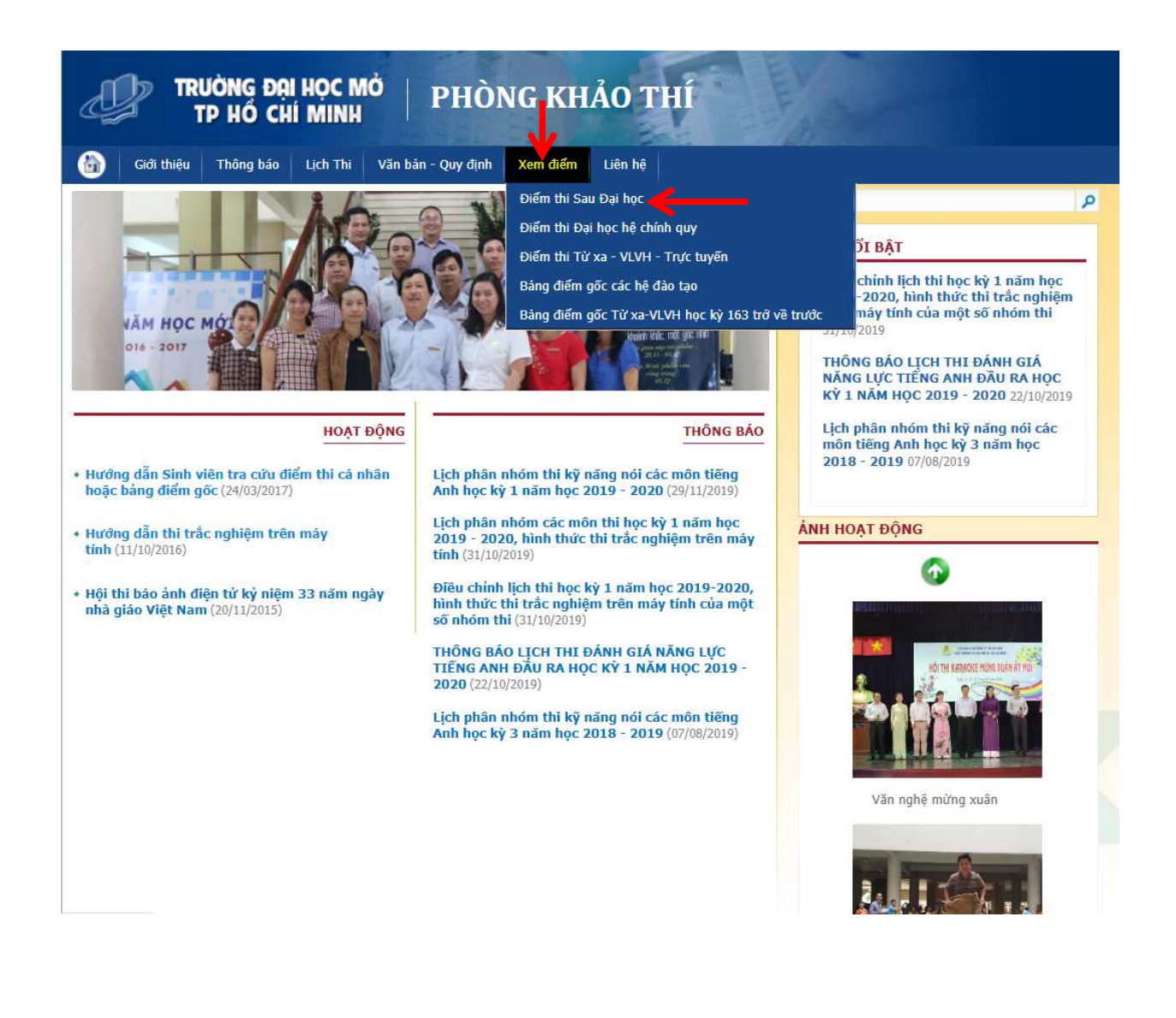

Màn hình sẽ được chuyển đến Mục "Xem điểm" của Trang Đào tạo Sau đại học như sau:

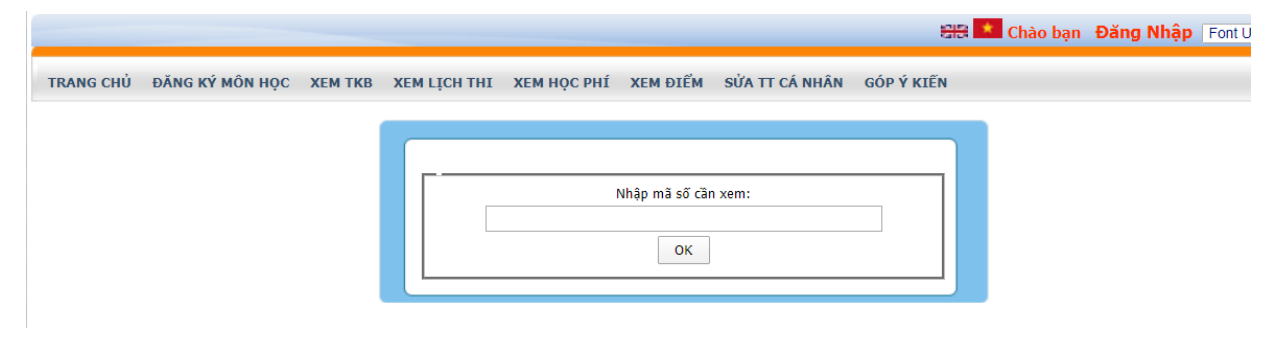

Trong ô "Nhập mã số cần xem", sinh viên nhập chính xác Mã sinh viên và chọn "OK" như sau:

Ví dụ: mã sinh viên A là 1883xxxxxxxx

| TRANG CHỦ ĐĂNG KÝ MÔN HỌC XEM TKB |
|-----------------------------------|
|                                   |

Kết quả sẽ được hiển thị như bên dưới, sinh viên sẽ thấy các thông tin bao gồm:

- Thông tin cá nhân: Mã sinh viên, tên, phái, nơi sinh, lớp, ngành, khoa, hệ đào tạo, khóa học
- Thông tin điểm cá nhân của học kỳ gần nhất gồm: học kỳ, năm học, mã môn học, tên môn học, tín chỉ, điểm thi các loại ...

|       |           |                          | -      |                                                                                                    |        |            |                                                                                                    |                                                                                                    | ElS 📩 Chào I           | bạn Đăng | Nhập Fo | nt Unicode 🔻 |
|-------|-----------|--------------------------|--------|----------------------------------------------------------------------------------------------------|--------|------------|----------------------------------------------------------------------------------------------------|----------------------------------------------------------------------------------------------------|------------------------|----------|---------|--------------|
| TRA   | HG CHỦ    | ĐĂNG KÝ MÔN HỌC XE       | м ткв  | XEM LỊCH THI<br>Mã sinh viên<br>Phải<br>Nơi sinh<br>Lớp<br>Ngành<br>Khoa<br>Hệ đào tạo<br>Khóa học<br>Cổ Văn học tặ | XEM F  | IQC PHÍ    | XEM ĐIẾ<br>1883<br>Nam<br>Lâm Đồng<br>MFB018A( Th<br>hàng-2018 - đ<br>Tài chính - N<br>Đào tạo sau<br>Thạc sỹ (tron<br>2018-2020 | SửA TT CÁ NHÂN<br>sửa TT CÁ NHÂN<br>sự thứng nước)-Tài chín<br>sự th<br>sự th<br>sự th<br>nhàng<br>đại học<br>g nước) | GÓP Ý KIĚN<br>h - Ngân |          |         |              |
|       |           |                          |        | Nhập học                                                                                                    | kỳ xem | điểm thi ( | Xem tất cả<br>vd 20061):                                                                                                    | học kì                                                                                                    | Xem                    |          |         |              |
| STT   | Mã Môn    | Tên Môn                  |        |                                                                                                    | тс     | % KT       | % Thi                                                                                                    | Điểm Chuyên Cần                                                                                                    | Điểm Quá Trình         | Thi L1   | Thi L2  | ТК(10)       |
| Học k | ý 2 - Năm | học 2019-2020            |        |                                                                                                    |        |            |                                                                                                    |                                                                                                    |                        |          |         |              |
| 1     | FIN608    | Thị trường tài chính phá | i sinh |                                                                                                    | 3      | 0          | 100                                                                                                    |                                                                                                    |                        |          |         |              |
| 2     | FIN610    | Tài chính quốc tế        |        |                                                                                                    | 3      | 0          | 100                                                                                                    |                                                                                                    |                        |          |         |              |

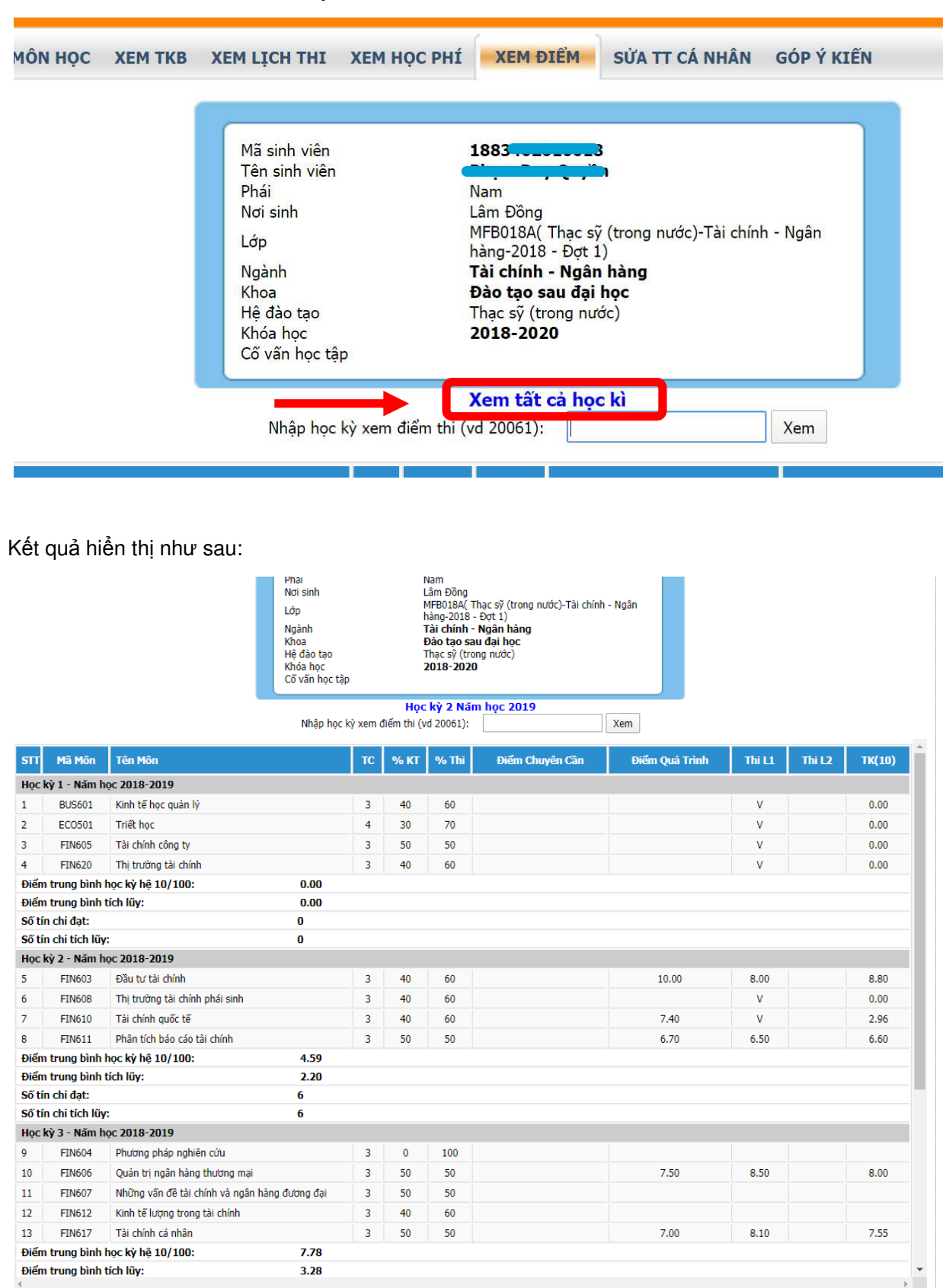

Để xem chi tiết điểm thi các học kỳ đã học, chọn "Xem tất cả học kì".

Để xem điểm thi của 1 học kỳ ngẫu nhiên đã học, sinh viên nhập thông tin "Năm học-học kỳ" vào phần "Nhập học kỳ xem điểm thi", sau đó chọn "Xem".

Trong đó, thông tin "Năm học-học kỳ" có 5 chữ số, gồm 4 số đầu tiên là năm bắt đầu học kỳ, số còn lại là thứ tự học kì trong năm.

|    | Mã sinh viên<br>Tên sinh viên<br>Phái<br>Nơi sinh<br>Lớp<br>Ngành<br>Khoa<br>Hệ đào tạo<br>Khóa học<br>Cố vấn học tậi | 3                            | 18834<br>Nam<br>Lâm Đông<br>MFB018A( Thạc s<br>hàng-2018 - Đợt<br><b>Tài chính - Ngâi</b><br><b>Đào tạo sau đại</b><br>Thạc sỹ (trong nu<br><b>2018-2020</b> | n - Ngân        |                   |
|----|----------------------------------------------------------------------------------------------------|------------------------------|----------------------------------------------------------------------------------------------------|-----------------|-------------------|
| òn | Nhập học l                                                                                                    | xỳ xem điểm thi (<br>TC % KT | Vom tốt cả bạ<br>(vd 20061):                                                                                                    | Điểm Chuyên Cân | Xem<br>Điểm Quá T |

Ví dụ: Để xem điểm thi của học kỳ 1 năm học 2018-2019, sinh viên sẽ nhập "20181" và chọn "Xem" để nhận được kết quả như bên dưới.

| -                                                |                                                                                                    |                                                                                                    | -       |                                                                                                    |                  |                      |                                                                                                    |                                                                                    | 68         | Chảo bạn | Đăng N                     | hập Fo | nt Unicod                          |
|--------------------------------------------------|----------------------------------------------------------------------------------------------------|----------------------------------------------------------------------------------------------------|---------|----------------------------------------------------------------------------------------------------|------------------|----------------------|----------------------------------------------------------------------------------------------------|------------------------------------------------------------------------------------|------------|----------|----------------------------|--------|------------------------------------|
| TRA                                              | NG CHỦ                                                                                                    | ĐĂNG <mark>KÝ MÔN HỌ</mark> C                                                                                                    | XEM TKB | XEM LICH THI                                                                                                    | XEM H            | IQC PHÍ              | XEM ĐIẾM                                                                                                    | SỬA TT CÁ NHÂN                                                                     | GÓP Ý KIẾN |          |                            |        |                                    |
|                                                  |                                                                                                    |                                                                                                    |         | Mã sinh viên<br>Tên sinh viên<br>Phải<br>Nơi sinh<br>Lớp<br>Ngành<br>Khoa<br>Hế đào tạo<br>Khóa học<br>Cố vấn học tậ<br>Nhập học | ìp<br>kỳ xem (   | điểm thi (t          | 1883<br>Nam<br>Lâm Đồng<br>MFB018A( Thạc<br>hàng-2018 - Đợt<br>Tài chính - Ngâ<br>Đào tạo sau đạ<br>Thạc sỹ (trong n<br><b>2018-2020</b><br>Xem tất cả hư<br>vd 20061): [20 | sỹ (trong nước)-Tài chíni<br>1)<br>in hàng<br>i học<br>ước)<br>pc <b>kì</b><br>181 | h - Ngân   |          |                            |        |                                    |
|                                                  | 1                                                                                                    |                                                                                                    |         |                                                                                                    | TO               | - ALL ALL            |                                                                                                    |                                                                                    |            |          |                            | 1      |                                    |
| 511                                              | Mã Môr                                                                                                    | 1 Tên Môn                                                                                                    |         |                                                                                                    | 16               | % KI                 | % Thi                                                                                                    | Điểm Chuyên Cần                                                                    | Điếm Qu    | á Trình  | Thi L1                     | Thi L2 | ТК                                 |
| Học                                              | Mã Môr<br>kỳ 1 - Năn                                                                                      | 1 Tên Môn<br>1 học 2018-2019                                                                                                    |         |                                                                                                    |                  | %a K1                | % Thi                                                                                                    | Điểm Chuyên Cần                                                                    | Điếm Qu    | á Trình  | Thi L1                     | Thi L2 | ТК                                 |
| Học<br>1                                         | Mã Môr<br>kỳ 1 - Năn<br>BUS601                                                                            | 1 Tên Môn<br>1 học 2018-2019<br>Kinh tế học quản lý                                                                                               |         |                                                                                                    | 3                | 40                   | % Thi                                                                                                    | Điểm Chuyên Cần                                                                    | Điếm Qu    | á Trình  | Thi L1                     | Thi L2 | тк(<br>0.                          |
| Học<br>1<br>2                                    | Mã Môr<br>kỳ 1 - Năn<br>BUS601<br>ECO501                                                                  | n học 2018-2019<br>Kinh tế học quản lý<br>Triết học                                                                                               |         |                                                                                                    | 3                | 40<br>30             | <b>% Thi</b><br>60<br>70                                                                                                    | Điểm Chuyên Cần                                                                    | Điểm Qu    | á Trình  | Thi L1<br>V<br>V           | Thi L2 | <b>тк(</b><br>0.<br>0.             |
| Học<br>1<br>2<br>3                               | Mã Môr<br>kỳ 1 - Năn<br>BUS601<br>ECO501<br>FIN605                                                        | <ul> <li>Tên Môn</li> <li>học 2018-2019</li> <li>Kinh tế học quản lý</li> <li>Triết học</li> <li>Tài chính công ty</li> </ul>                     |         |                                                                                                    | 3<br>4<br>3      | 40<br>30<br>50       | 60<br>70<br>50                                                                                                    | Điểm Chuyên Cần                                                                    | Điểm Qu    | á Trình  | Thi L1<br>V<br>V<br>V      | Thi L2 | <b>TK(</b><br>0.<br>0.             |
| Học<br>1<br>2<br>3<br>4                          | Mā Mör<br>kỳ 1 - Năn<br>BUS601<br>ECO501<br>FIN605<br>FIN620                                              | Tên Môn           học 2018-2019           Kinh tế học quản lý           Triết học           Tài chính công ty           Thị trường tài chính      | 1       |                                                                                                    | 3<br>4<br>3<br>3 | 40<br>30<br>50<br>40 | 60<br>70<br>50<br>60                                                                                                    | Điểm Chuyên Cân                                                                    | Điểm Qu    | á Trình  | Thi L1<br>V<br>V<br>V<br>V | Thi L2 | тк(<br>0.<br>0.<br>0.<br>0.        |
| Học<br>1<br>2<br>3<br>4<br>Điển                  | Mãi Mốr<br>kỳ 1 - Năn<br>BUS601<br>ECO501<br>FIN605<br>FIN620<br>n trung bìr                              | Tên Môn<br>học 2018-2019<br>Kinh tế học quản lý<br>Triết học<br>Tài chính công ty<br>Thị trường tài chính<br>hhọc kỳ hệ 10/100:                   | 1       | 0.00                                                                                                    | 3<br>4<br>3<br>3 | 40<br>30<br>50<br>40 | 60           70           50           60                                                                                                    | Điểm Chuyên Cân                                                                    | Điểm Qu    | á Trình  | Thi L1<br>V<br>V<br>V<br>V | Thi L2 | 0.<br>0.<br>0.<br>0.               |
| Học<br>1<br>2<br>3<br>4<br>Điển<br>Điển          | Mã Mộr<br>kỳ 1 - Năn<br>BUS601<br>ECO501<br>FIN605<br>FIN620<br>n trung bìr<br>n trung bìr                | Tên Môn<br>học 2018-2019<br>Kinh tế học quản lý<br>Triết học<br>Tài chính công ty<br>Thị trưởng tải chính<br>nh học kỳ hệ 10/100:<br>nh tích lũy: | 1       | 0.00<br>0.00                                                                                                    | 3<br>4<br>3      | 40<br>30<br>50<br>40 | 60<br>70<br>50<br>60                                                                                                    | Điểm Chuyên Cân                                                                    | Điểm Qu    | á Trình  | Thi L1<br>V<br>V<br>V<br>V | Thi L2 | <b>ТК(</b><br>0.<br>0.<br>0.<br>0. |
| Học<br>1<br>2<br>3<br>4<br>Điển<br>Điển<br>Số tí | Mã Mộr<br>kỳ 1 - Năn<br>BUS601<br>ECO501<br>FIN605<br>FIN620<br>n trung bìr<br>n trung bìr<br>ín chi đạt: | Tên Môn<br>học 2018-2019<br>Kinh tế học quản lý<br>Triết học<br>Tải chính công ty<br>Thị trường tải chính<br>nh học kỳ hệ 10/100:<br>nh tích lũy: | 1       | 0.00<br>0.00<br>0                                                                                                    | 3<br>4<br>3<br>3 | 40<br>30<br>50<br>40 | 60         70           50         60                                                                                                    | Điểm Chuyên Cân                                                                    | Điểm Qu    | á Trình  | Thi L1<br>V<br>V<br>V<br>V | Thi L2 | <b>TK(</b><br>0.<br>0.<br>0.       |

Ngoài ra, ở cuối các trang xem điểm trên (điểm học kỳ gần nhất, điểm học kỳ ngẫu nhiên, điểm tất cả học kì...) đều có tính năng hỗ trợ sinh viên "In điểm thi" và "Xuất file excel" điểm thi như bên dưới.

|       |                 |                                  | Khoa<br>Hệ đào tạo<br>Khóa học<br>Cố vấn học tậ | p      |               | Đào tạo sa<br>Thạc sỹ (tro<br>2018-2020 | ngan nang<br>u đại học<br>ng nước)<br>) |                |       |        |        |
|-------|-----------------|----------------------------------|-------------------------------------------------|--------|---------------|-----------------------------------------|-----------------------------------------|----------------|-------|--------|--------|
|       |                 |                                  |                                                 |        | Họ            | c kỳ 2 Năn                              | n học 2019                              |                |       |        |        |
|       |                 |                                  | Nhập họ                                         | kỳ xen | n điểm thi    | (vd 20061):                             | 20181                                   | Xem            |       |        |        |
| -     |                 |                                  |                                                 | -      | () - ()       |                                         |                                         |                |       |        |        |
| SIT   | Mã Môn          | Tên Môn                          |                                                 | TC     | % KT          | % Thi                                   | Điểm Chuyển Cần                         | Điểm Quá Trình | Thill | Thi L2 | TK(10) |
| /     | 1114010         | Tai chini quoc te                |                                                 | 3      | UT            | 00                                      |                                         | טדיי           | v     |        | 2,30   |
| 8     | FIN611          | Phân tích báo cáo tài chính      |                                                 | 3      | 50            | 50                                      |                                         | 6.70           | 6.50  |        | 6.60   |
| Điển  | n trung bình    | học kỳ hệ 10/100:                | 4.59                                            |        |               |                                         |                                         |                |       |        |        |
| Điến  | n trung bình    | tích lűy:                        | 2.20                                            |        |               |                                         |                                         |                |       |        |        |
| Số tí | n chi đạt:      |                                  | 6                                               |        |               |                                         |                                         |                |       |        |        |
| Số tí | n chi tích lũy  | /:                               | 6                                               |        |               |                                         |                                         |                |       |        |        |
| Học   | ку 3 - Nam I    | iộc 2018-2019                    |                                                 |        |               |                                         |                                         |                |       |        |        |
| 9     | FIN604          | Phương pháp nghiên cứu           |                                                 | 3      | 0             | 100                                     |                                         |                |       |        |        |
| 10    | FIN606          | Quản trị ngân hàng thương mại    |                                                 | 3      | 50            | 50                                      |                                         | 7.50           | 8.50  |        | 8.00   |
| 11    | FIN607          | Những vấn đề tài chính và ngân h | àng đương đại                                   | 3      | 50            | 50                                      |                                         |                |       |        | 0.     |
| 12    | FIN612          | Kinh tế lượng trong tài chính    |                                                 | 3      | 40            | 60                                      |                                         |                |       |        | L0,    |
| 13    | FIN617          | Tài chính cá nhân                |                                                 | 3      | 50            | 50                                      |                                         | 7.00           | 8.10  |        | 7.55   |
| Điển  | n trung bình    | học kỳ hệ 10/100:                | 7.78                                            |        |               |                                         |                                         |                |       |        |        |
| Điển  | n trung bình    | tích lũy:                        | 3.28                                            |        |               |                                         |                                         |                |       |        |        |
| Số tí | in chi đạt:     |                                  | 6                                               |        |               |                                         |                                         |                |       |        |        |
| Số tí | in chi tích lũy | <i>r</i> :                       | 12                                              |        |               |                                         |                                         |                |       |        |        |
| Học   | kỳ 1 - Năm l    | iọc 2019-2020                    |                                                 |        |               |                                         |                                         |                |       |        |        |
| 14    | BUS601          | Kinh tế học quản lý              |                                                 | 3      | 50            | 50                                      |                                         | 8.00           |       |        |        |
| 15    | ECO501          | Triết học                        |                                                 | 4      | 40            | 60                                      |                                         |                |       |        |        |
| 16    | FIN605          | Tài chính công ty                |                                                 | 3      | 40            | 60                                      | 8.00                                    | 6.00           |       |        |        |
| 17    | FIN620          | Thị trường tài chính             |                                                 | 3      | 40            | 60                                      |                                         | 7.80           |       |        |        |
| Điển  | n trung bình    | học kỳ hệ 10/100:                | 0.00                                            |        |               |                                         |                                         |                |       |        |        |
| Điển  | n trung bình    | tích lũy:                        | 3.28                                            |        |               |                                         |                                         |                |       |        |        |
| Số tí | in chi đạt:     |                                  | 0                                               |        |               |                                         |                                         |                |       |        |        |
| Số tí | in chi tích lũy | /:                               | 12                                              |        |               |                                         |                                         |                |       |        |        |
| Học   | kỳ 2 - Năm l    | nọc 2019-2020                    |                                                 |        |               |                                         |                                         |                |       |        |        |
|       |                 |                                  |                                                 |        |               |                                         |                                         |                |       |        |        |
| Dữ    | liệu được c     | ập nhật vào lúc: 15:18 Ngày      | r: 22/5/2020)                                   |        | Ho            | c kỳ 2 Năn<br>IN ĐIỂI                   | n học 2019<br>M THI                     | ן              |       |        |        |
|       |                 |                                  |                                                 | +      | $\rightarrow$ | XUAT FILE                               | EXCEL                                   | J              |       |        |        |
|       |                 |                                  |                                                 |        |               | A CONTRACT                              |                                         |                |       |        |        |